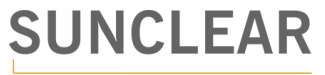

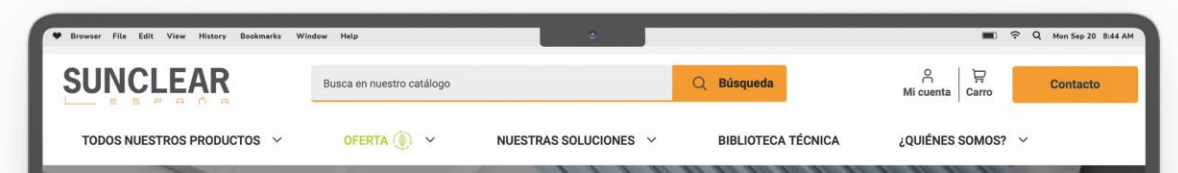

especialista en distribución de

placas plástico, aluminio y composite

## DESCARGAR UNA FACTURA DUPLICADA

Nuestras noticias de productos

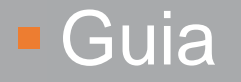

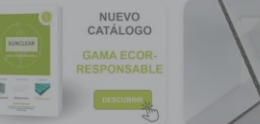

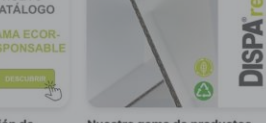

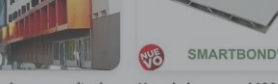

¡Descubra la ampliación de Nuestra gama de productos uestra oferta ecorresponsable! ecológicos se amplía

larson® : paneles composite de Novedad: jun panel 100% aluminio para fachada

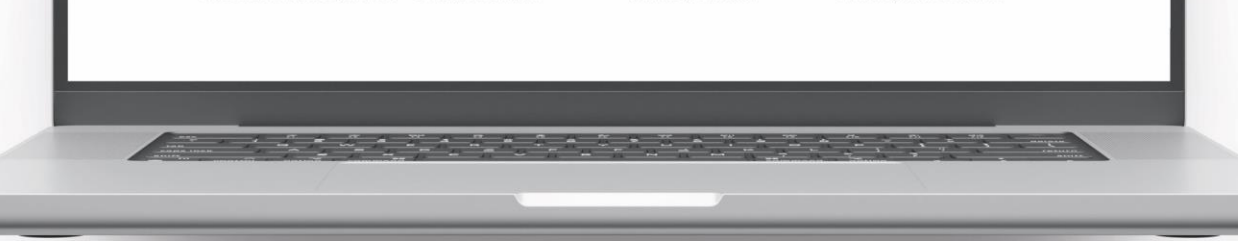

Guía para descargar un duplicado de factura - 05/2024

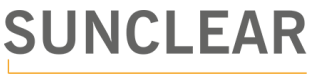

## Paso a paso

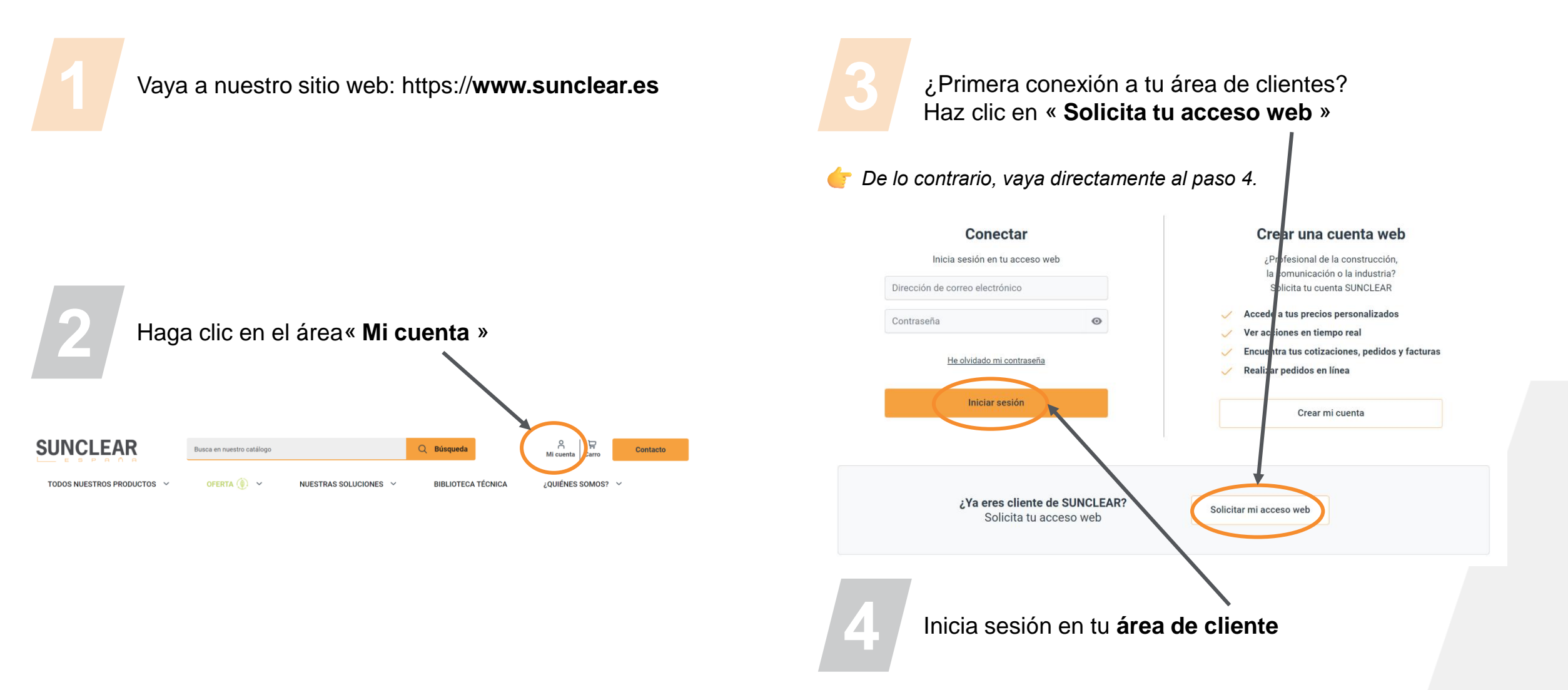

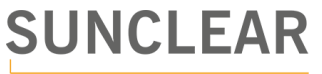

## Paso a paso

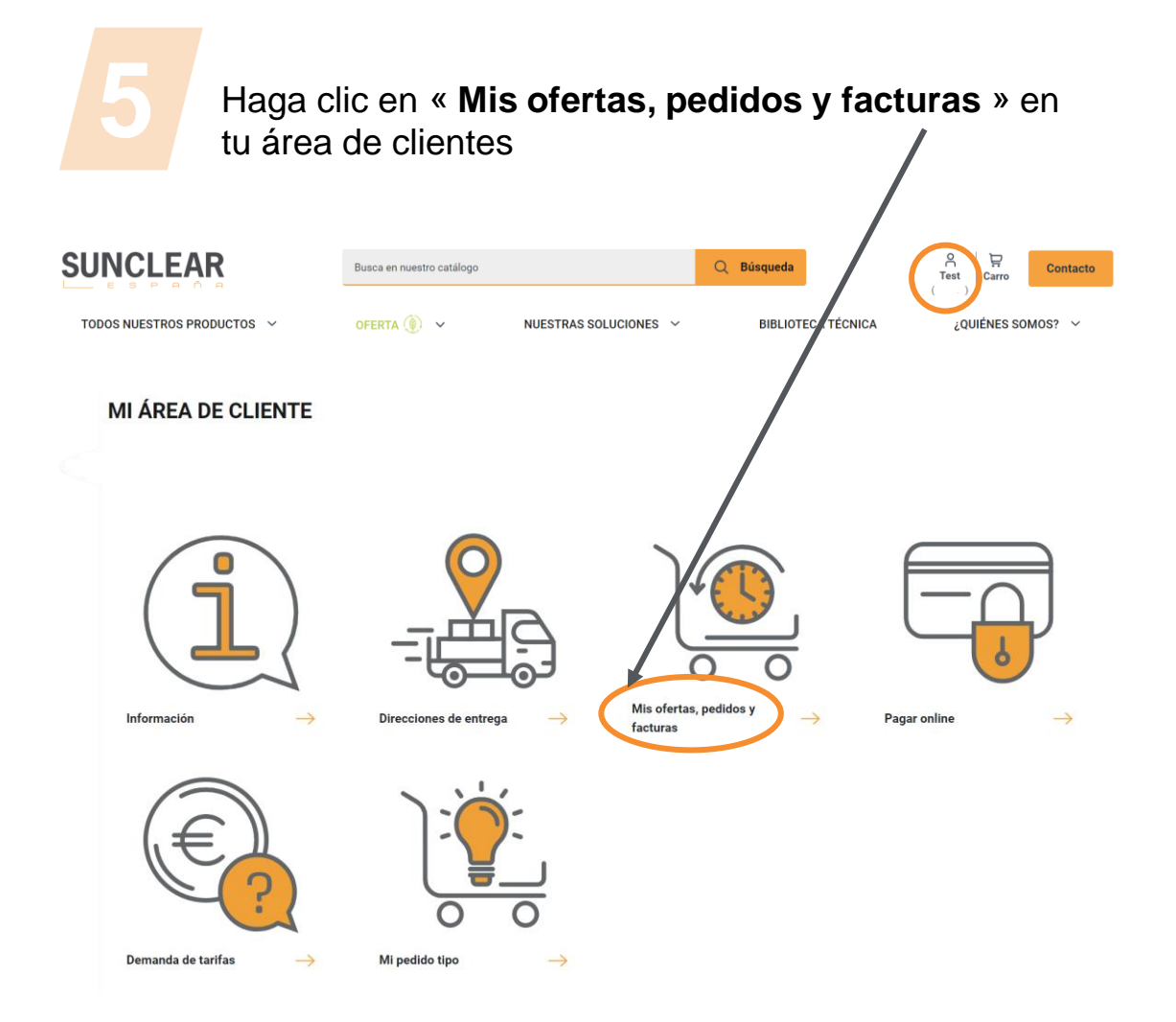

| 6 Seleccione la pestaña « facturas » y haga clic en duplicado |          |                    |               |          |                 |  |
|---------------------------------------------------------------|----------|--------------------|---------------|----------|-----------------|--|
| MIS FACTURAS                                                  |          |                    |               |          |                 |  |
| Pedidos                                                       | Facturas | Ofertas            |               |          | Desplegar: 10 V |  |
| Fecha                                                         | Número   | Vuestra referencia | Importe total |          |                 |  |
| 03/06/2024                                                    | 281592   |                    | 188.69 €      | Detalles | Duplicy         |  |
| 27/05/2024                                                    | 280956   | PPMA XT            | 4940.58 €     | Detalles | Duplicado       |  |
| 21/05/2024                                                    | 280474   |                    | 497.43 €      | Detalles | Duplicado       |  |
| 09/05/2024                                                    | 279620   |                    | 553.02 €      | Detalles | Duplicado       |  |
| 08/05/2024                                                    | 279520   |                    | 219.69 €      | Detalles | Duplicado       |  |
| 06/05/2024                                                    | 279268   |                    | 507.23 €      | Detalles | Duplicado       |  |
| 29/04/2024                                                    | 278806   |                    | 137.24€       | Detalles | Duplicado       |  |
| 23/04/2024                                                    | 278298   |                    | 1380.59 €     | Detalles | Duplicado       |  |
| 19/04/2024                                                    | 278035   |                    | 632.38 €      | Detalles | Duplicado       |  |
| 09/04/2024                                                    | 277108   |                    | 690.29 €      | Detalles | Duplicado       |  |

El duplicado se envía inmediatamente a su dirección de correo electrónico en PDF.

Para una primera conexión al área de clientes es necesario un tiempo de carga
de una hora para ver aparecer el historial de cotizaciones/facturas/pedidos.